# Community and Health Resources: Instructional Guide

How to add and update organization profiles

#### Register

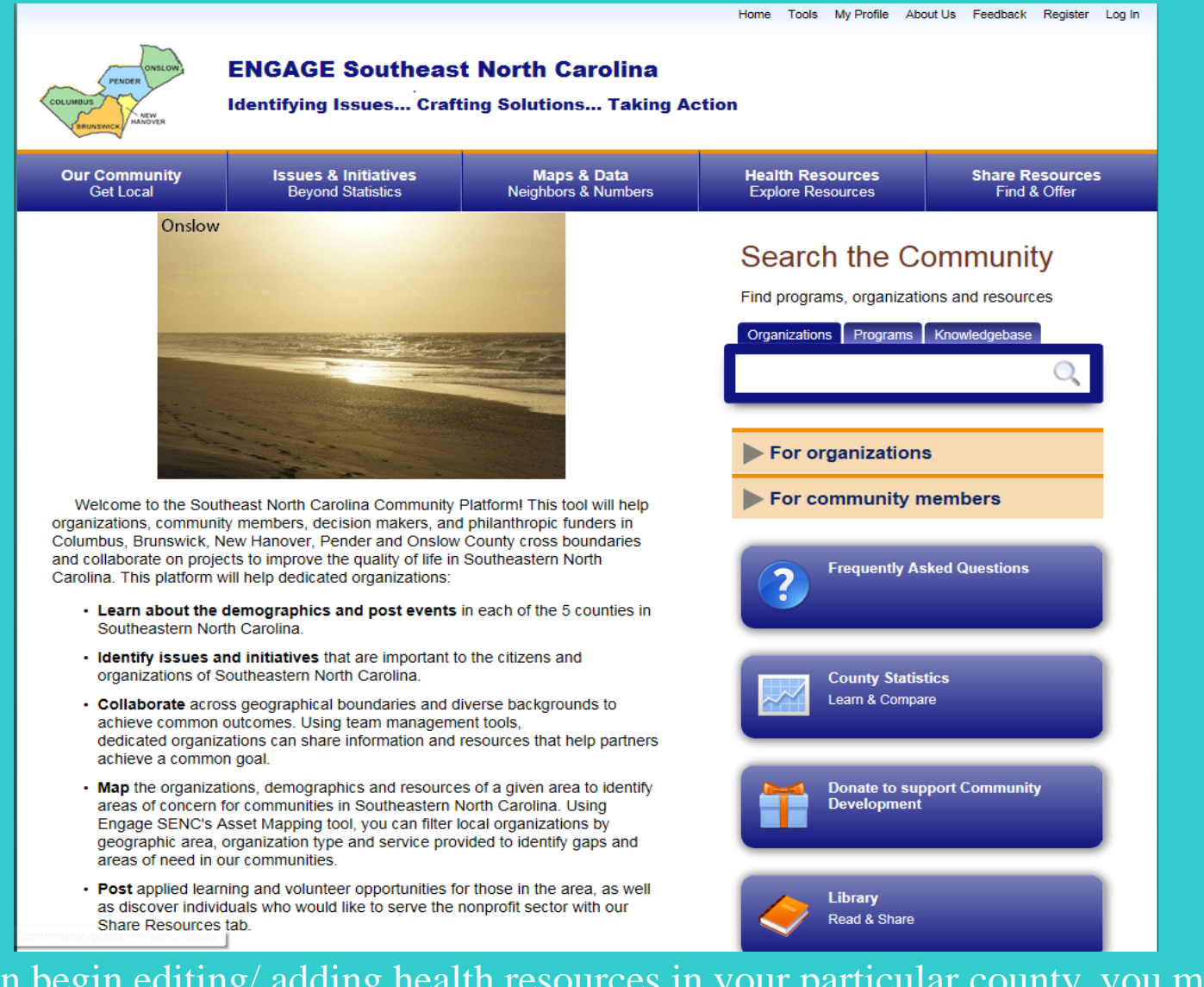

Before you can begin editing/ adding health resources in your particular county, you must first register and log in to the Community Platform website. Please go to <u>www.engagesenc.org</u>, click on "Register" in the upper right corner to create your individual user account.

# **Registration Page**

|                                                        |                                                                    |                                           |                                                         | Home Tools My Pro                                               | file About Us Feedback Register Log In                            |
|--------------------------------------------------------|--------------------------------------------------------------------|-------------------------------------------|---------------------------------------------------------|-----------------------------------------------------------------|-------------------------------------------------------------------|
|                                                        | COLUMBUS<br>COLUMBUS<br>PERUFISHER<br>HANOYER                      | ENGAGE Southeas                           | st North Carolina<br>fting Solutions Taking Act         | tion                                                            | The maintention mass in the de                                    |
|                                                        | Our Community<br>Get Local                                         | Issues & Initiatives<br>Beyond Statistics | Maps & Data<br>Neighbors & Numbers                      | Health Resource<br>Explore Resource                             | 5 required questions with red<br>asterisks next to them and the   |
|                                                        |                                                                    | Welcome to The So                         | outheast North Carolina Co                              | mm                                                              | Terms of Use agreement.                                           |
|                                                        |                                                                    |                                           |                                                         |                                                                 |                                                                   |
|                                                        | Contact Information                                                | 1                                         | Login Information                                       |                                                                 |                                                                   |
|                                                        | First Name*                                                        |                                           | User Name*                                              |                                                                 |                                                                   |
|                                                        | Last Name*                                                         |                                           | Password*                                               |                                                                 |                                                                   |
|                                                        | Email*                                                             |                                           | Password must be at lea<br>letter, an uppercase letter, | st 8 characters long and conta<br>a number, and a special chara | ain at least 1 of each: a lowercase<br>acter "!@#\$%^&*?_~-£().". |
|                                                        | Address                                                            |                                           | Your Organization                                       | 1                                                               |                                                                   |
|                                                        | City                                                               |                                           | If you work with an org<br>Southeast North Carol        | anization that you would<br>lina Community Platform             | like to represent on The<br>please click 'Find my                 |
|                                                        | State*                                                             | NC - North Carolina 🗸                     | organization'.                                          |                                                                 |                                                                   |
|                                                        | Postal Code                                                        |                                           | 🔍 Find My Organiza                                      | ation                                                           |                                                                   |
|                                                        | Phone                                                              |                                           |                                                         |                                                                 |                                                                   |
| ck "Submit" onc                                        | e you have entered                                                 | all the                                   | Read and agree to terms of use*                         |                                                                 |                                                                   |
| essary information<br>omatically sent to<br>UR ACCOUNT | on. An e-mail will t<br>o you.<br>WILL NOT BE AC<br>K ON THE E-MAI | CTIVE                                     | Submit                                                  | © Copyright 2016                                                | Privacy Policy                                                    |
|                                                        |                                                                    |                                           |                                                         |                                                                 |                                                                   |

Cl ne au Y(

## Login, Lost Password, Lost Username

Home Tools My Profile About Us Feedback Register Log In

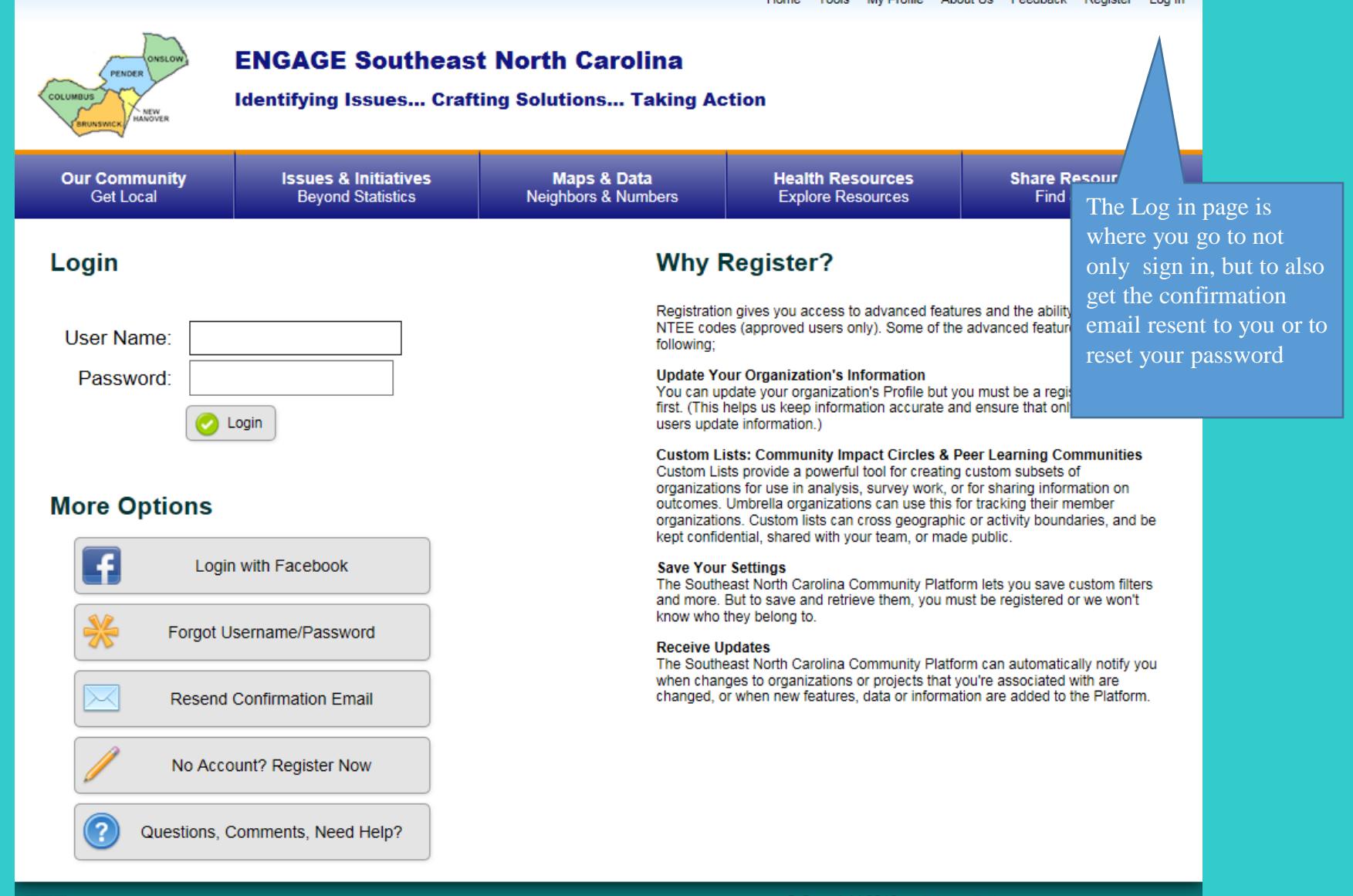

### Successful Login

#### Welcome Jakob Rhinehart My Profile About Us Feedback Log Out Home Tools Admin **ENGAGE Southeast North Carolina** dentifying Issues... Crafting Solutions... Taking Action NEW **Our Community** Initiatives Maps & Data Health Resources Share Resources Get Local **Neighbors & Numbers** Explore Resources Find & Offer stics Once logged in, you will see your name in the upper left corner of each page. In order to begin ty editing your county's resources directory, you ces must first be granted regional administration rights by a Platform Administrator, which usually happens within 1-2 business days from the time of your registration. An e-mail will be sent informing you of your regional admin privileges. Once you become a regional admin, you will be Welcome to the Southeast North Carolina Community Plat able to edit your county's health resources. organizations, community members, decision makers, and ph Columbus, Brunswick, New Hanover, Pender and Onslow Co and collaborate on projects to improve the quality of life in Sol Carolina. This platform will help dedicated organizations: Learn about the demographics and post events in each of the 5 counties in Southeastern North Carolina.

- Identify issues and initiatives that are important to the citizens and organizations of Southeastern North Carolina.
- Collaborate across geographical boundaries and diverse backgrounds to achieve common outcomes. Using team management tools, dedicated organizations can share information and resources that help partners achieve a common goal.
- Map the organizations, demographics and resources of a given area to identify areas of concern for communities in Southeastern North Carolina. Using Engage SENC's Asset Mapping tool, you can filter local organizations by geographic area, organization type and service provided to identify gaps and areas of need in our communities.

County Statistics Learn & Compare

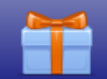

Donate to support Community Development

### Getting Started

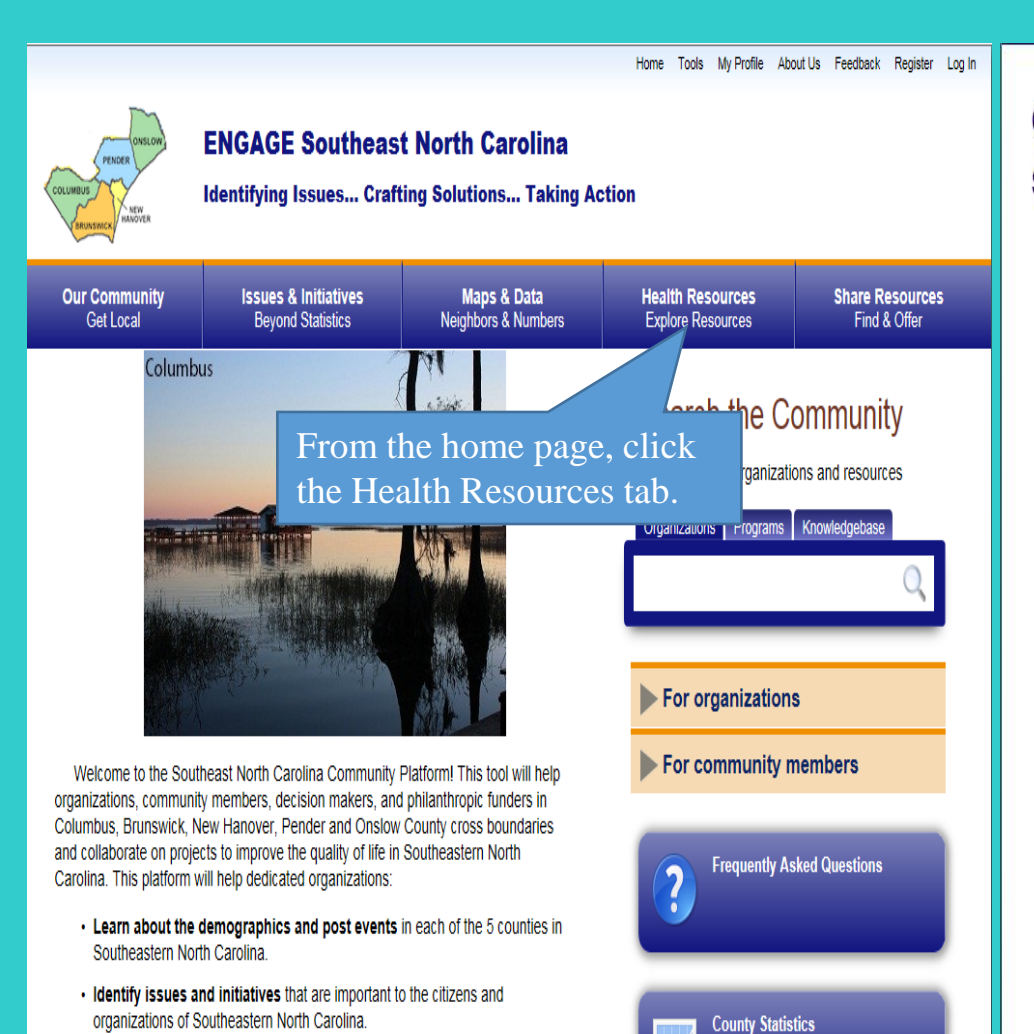

· Collaborate across geographical boundaries and diverse backgrounds to

dedicated organizations can chara information and recourses that help narthere

achieve common outcomes. Using team management tools.

Learn & Compare

#### **Community and Health Resources**

#### Select Your Region to Explore Resources

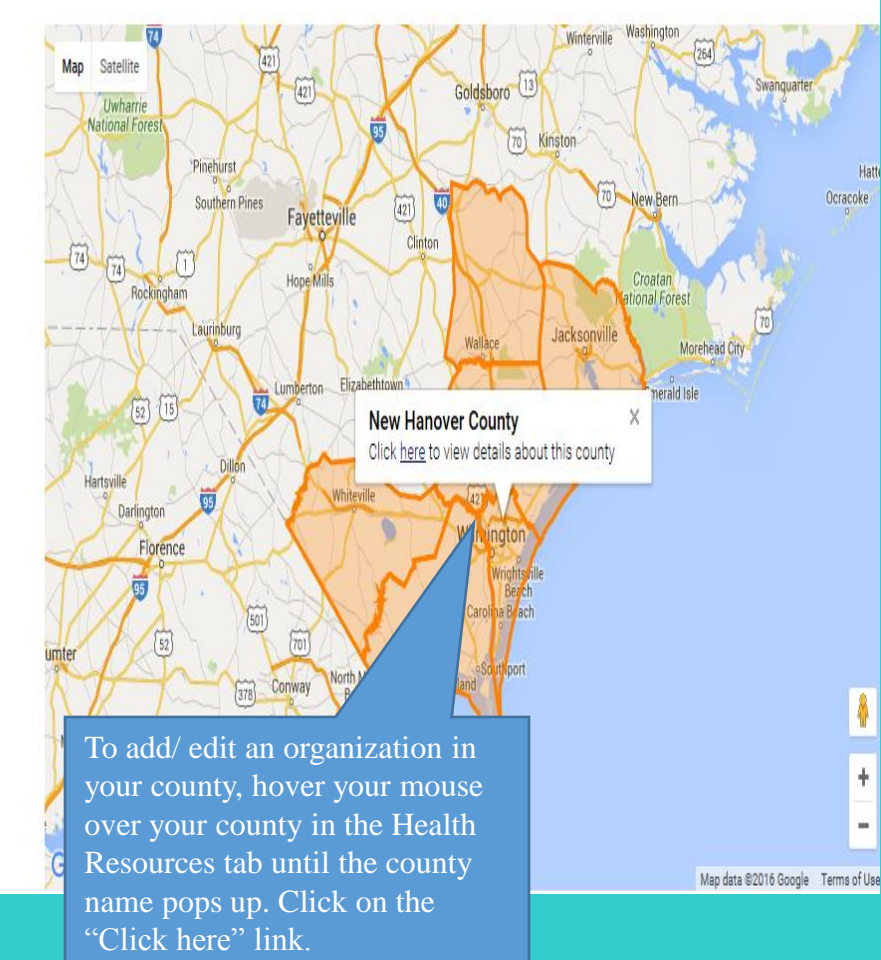

### Viewing Health Resources

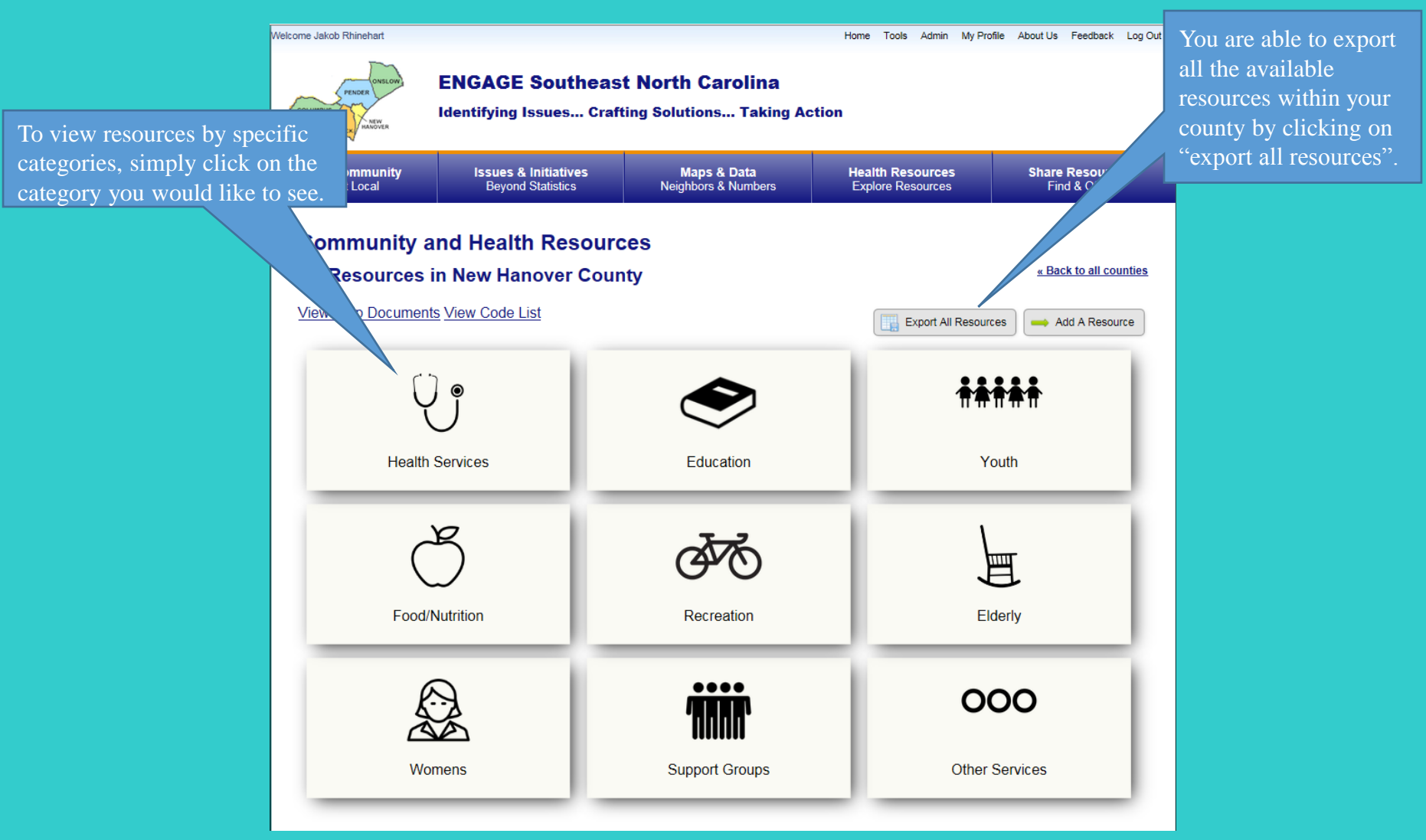

Community and Health Resources are divided into 9 main categories (Health Services, Education, Youth, Food/Nutrition, Recreation, Elderly, Womens, Support Groups, and Other Services).

### Subcategories

| Welcome Jakob Rhinehart                                                    |                                           |                                            | Home T                                                                    | Tools Admin My Prot  | file About Us Feedback Log Out |
|----------------------------------------------------------------------------|-------------------------------------------|--------------------------------------------|---------------------------------------------------------------------------|----------------------|--------------------------------|
| PENGER<br>COLUMNUE<br>BRANNER<br>MANOYER                                   | ENGAGE Southeas                           | t North Carolina<br>ing Solutions Taking / | Action                                                                    |                      |                                |
| Our Community<br>Get Local                                                 | Issues & Initiatives<br>Beyond Statistics | Maps & Data<br>Neighbors & Numbers         | To view                                                                   | resources            | within a                       |
| Community and Health Resources<br>Health Services Resources in New Hanover |                                           |                                            | subcategory, simply click on<br>the subcategory you would like<br>to see. |                      |                                |
| View Help Documents                                                        | s View Code List                          |                                            |                                                                           |                      | Add A Resource                 |
| Me                                                                         | dical                                     | Mental Health                              |                                                                           | Military             | Services                       |
| Pediatric/Youth Services                                                   |                                           | Pharmacies                                 |                                                                           | School Hea           | alth Services                  |
| Senior Health Services                                                     |                                           | Therapy                                    |                                                                           | Vision               |                                |
| Womens Health Services                                                     |                                           | Dental Services                            |                                                                           | Hospital             |                                |
| Health Department                                                          |                                           | Urgent Care                                |                                                                           |                      |                                |
|                                                                            |                                           |                                            |                                                                           |                      |                                |
| National Center for<br>at the Urban Institu                                |                                           |                                            | © Cop                                                                     | oyright 2016 Privacy |                                |

Many categories are then divided into subcategories. For example, the category Health Services is divided into 14 subcategories.

### **Organizational Profiles**

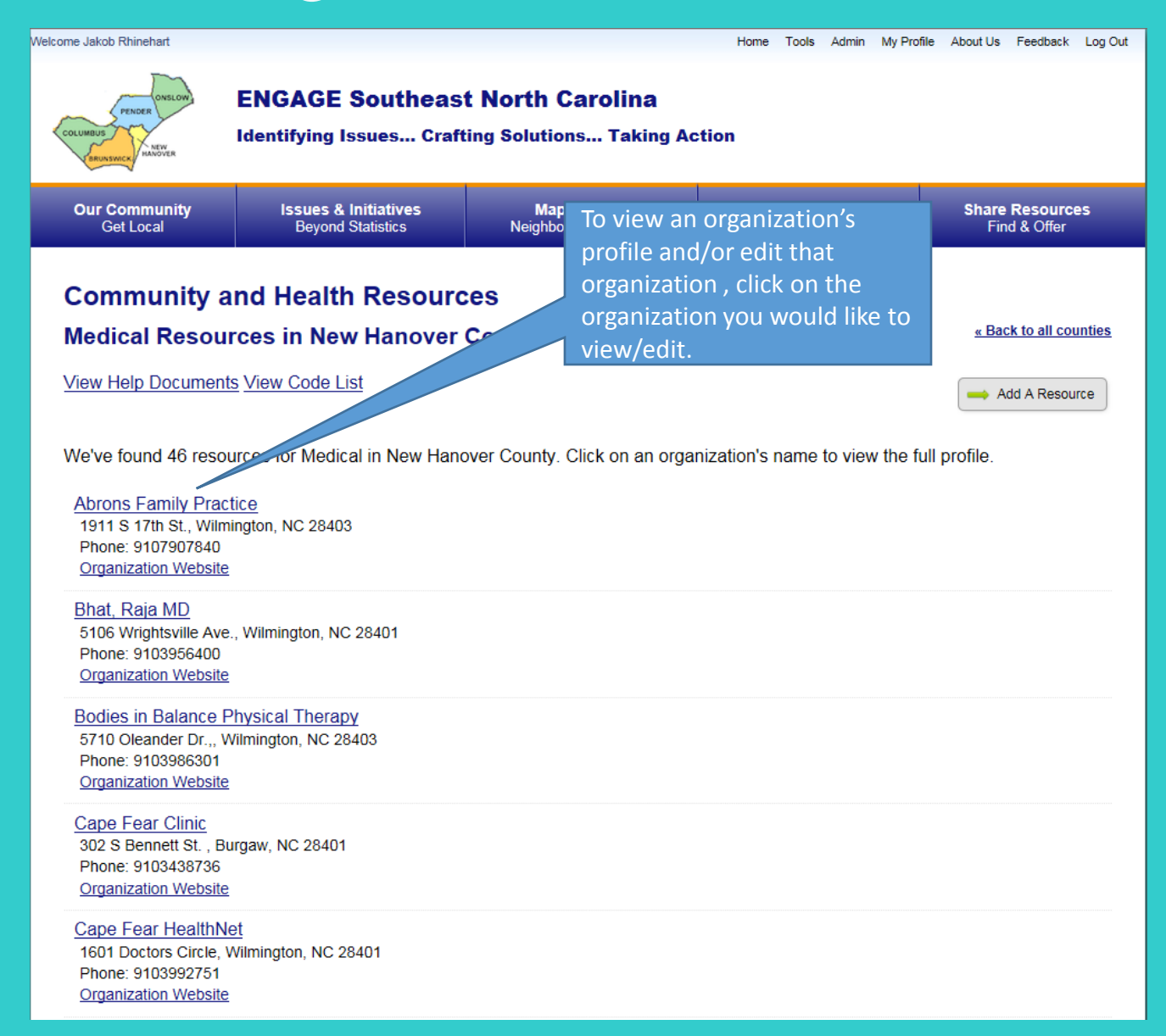

# **Editing Organizations**

| Welcome Jakob Rhinehart              |                                                                                                    |                                              | Home Tools Admin My Pro              | ofile About Us Feedback Log Out                                  |
|--------------------------------------|----------------------------------------------------------------------------------------------------|----------------------------------------------|--------------------------------------|------------------------------------------------------------------|
|                                      | ENGAGE Southeas                                                                                             | t North Carolina<br>ting Solutions Taking Ad | tion                                 | To edit an organization's profile, click on "Edit Organization". |
| Our Community<br>Get Local           | Issues & Initiatives<br>Beyond Statistics                                                                   | Maps & Data<br>Neighbors & Numbers           | Health Resources<br>Explore Resource | Share Resources<br>Find & Offer                                  |
| ORGANIZATION P                       | amily Practice                                                                                              | Edit Orga                                    | Add A Program                        | Add A Classified Listing                                         |
| Overvie                              | ew Map Details Final                                                                                        | ncial Programs Form 99                       | 0 Officials Staff                    |                                                                  |
| G+1 All<br>All<br>G+1 W<br>G+1 W     | brons Family Practice<br>911 S 17th St.<br>filmington, NC 28403<br>107907840<br>. <u>tp://abronsfp.com/</u> |                                              |                                      |                                                                  |
| Purpose<br>Family Medi<br>Add this o | cine Ages 2 and up Providers: S. A<br>rganization to a custom list 🗸                                        | lbert Abrons, Md; Wendy Shropshi<br>]        | re-Atkins, PA-C; Jacqueline Cowe     | ell, PA-C                                                        |
| National Center fo                   | r Charitable Statistics                                                                                     |                                              | © Copyright 2016 Privat              | -y Policy                                                        |

### Editing Organizations Cont'd

| Name * Abrons Family Practice City * Wilmington      |                                                                    | Address *  1911 S 17th St.  State * NC                       | <b>DO NOT</b> click "Find Code(s)" to lo<br>the corresponding activity code for<br>an organization. To view all |
|------------------------------------------------------|--------------------------------------------------------------------|--------------------------------------------------------------|----------------------------------------------------------------------------------------------------|
| Zip *<br>28403                                       |                                                                    | Website<br>http://abronsfp.com/                              | community and health resources activity codes, click on "View Cod                                               |
| Phone<br>9107907840                                  |                                                                    | Email                                                        | List" on your County's Communit<br>and Health Resources home page                                               |
| Exec. Dir. / Contact                                 |                                                                    |                                                              | See page 12 for more information                                                                                |
| How are you<br>associated with this<br>organization? | No Association *                                                   | Organization Type *<br>Unknown                               |                                                                                                    |
|                                                      |                                                                    | Activity Code(s) * 😡 B25 Find code(e)                        |                                                                                                    |
|                                                      |                                                                    |                                                              |                                                                                                    |
| Purpose                                              | Family Medicine<br>Ages 2 and up                                   |                                                              | ^                                                                                                    |
|                                                      | Providers: S. Albert Abrons, Md; Wendy                             | Shropshire-Atkins, PA-C; Jacqueline Cowell, PA-C             | ~                                                                                                    |
| Description                                          | Enter a brief description of your organization. After description. | er submitting, you will be able to add more detailed program |                                                                                                    |
|                                                      | 🖲 Source 🗔 🚔 🚱 B I U 🗄 🗄                                           | Once you are finished                                        |                                                                                                    |
|                                                      |                                                                    | editing/adding an                                            |                                                                                                    |
|                                                      |                                                                    | organization. Please click                                   | < on                                                                                                    |
|                                                      |                                                                    | "submit and save" to                                         |                                                                                                    |
|                                                      |                                                                    | update/add the organiza                                      | ition                                                                                                    |
|                                                      |                                                                    | to the directory.                                            |                                                                                                    |
| Upload Logo                                          | Browse                                                             |                                                              |                                                                                                    |
| Member Organization                                  | Is the ganization considered part of this commu                    | unity platform?                                              |                                                                                                    |
| E Submit and save                                    | Mark as reviewed Contraction                                       | n 😢 Cancel 📀 Add a program                                   |                                                                                                    |

cate

From this screen, you can edit an organization's name, contact information, and Activity Code(s). You can also delete this organization if they are no longer in operation.

#### **Organization Activity Codes**

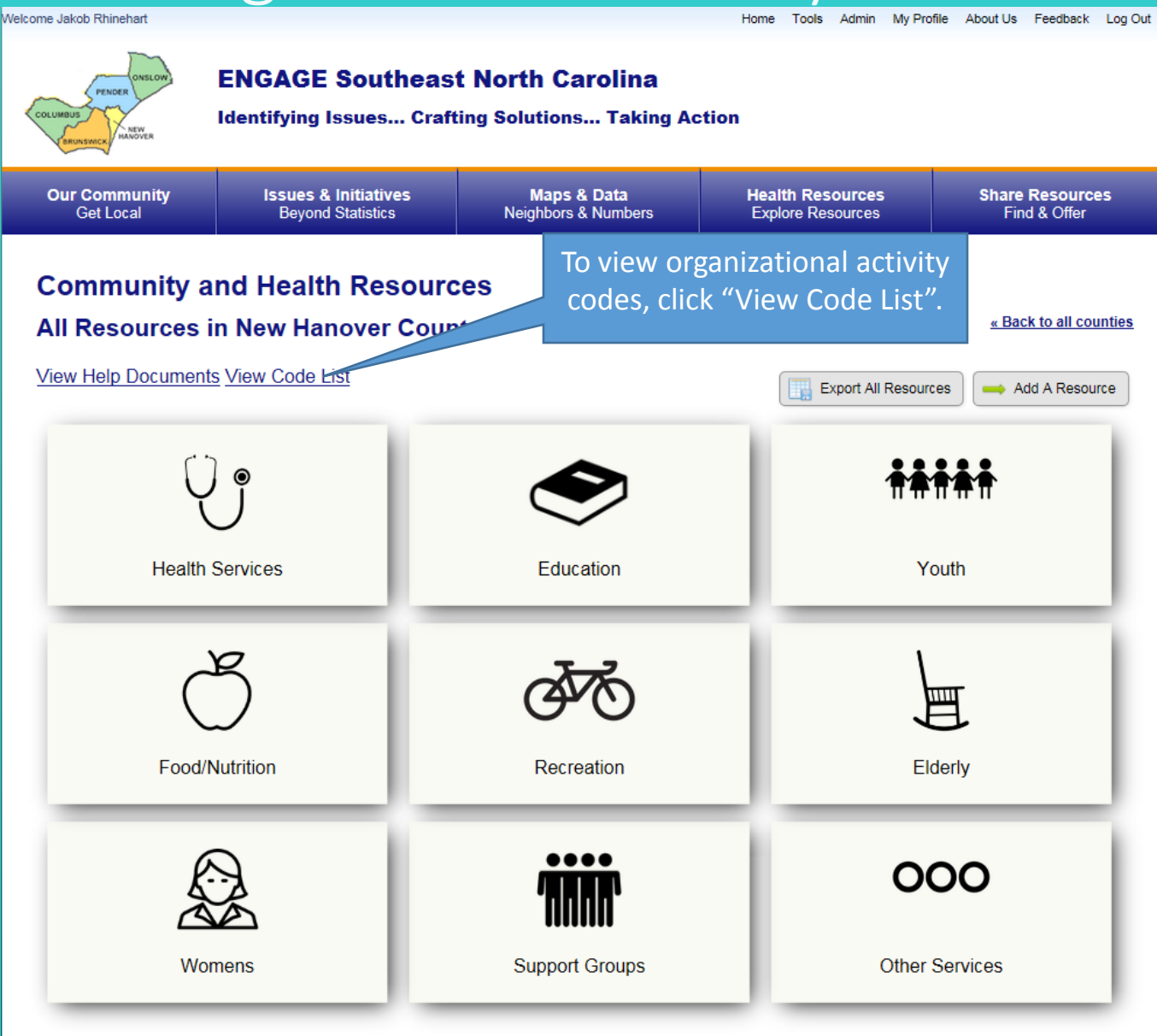

#### Organization Activity Codes Cont'd

#### Health Resources' Activity Codes

#### Health Services

| Category Name            | Associated CPC Codes |
|--------------------------|----------------------|
| Medical                  | B25                  |
| Mental Health            | B30                  |
| Military Services        | B23                  |
| Pediatric/Youth Services | B22                  |
| Pharmacies               | B2K                  |
| School Health Services   | B24                  |
| Senior Health Services   | C75                  |
| Therapy                  | B2L                  |
| Vision                   | B2I                  |
| Womens Health Services   | B21                  |
| Dental Services          | B2D                  |
| Hospital                 | B11                  |
| Health Department        | B91                  |
| Urgent Care              | B2F                  |

#### Education

| Category Name                  | Associated CPC Codes |
|--------------------------------|----------------------|
| Elementary Schools             | A12                  |
| High Schools                   | A14                  |
| Middle Schools                 | A13                  |
| Other Health Education Classes | A80                  |
| Pre-K                          | A11                  |

#### Youth

| Category Name           | Associated CPC Codes |
|-------------------------|----------------------|
| Adolescents/Young Adult | P16                  |
| Disabled Youth          | Q78                  |

From this page, you are able to view categories in the health resources tab and their associated activity code. You can also view activity codes to help classify new or existing organizations.

### **Questions/Concerns**

If you need additional information or have any questions about the Community and Health Resources page, please send an email to CHC@uncw.edu